# ATMINTINĖ

# Kaip virtualiame buhalteryje i.APS išrašyti e. kvitą?

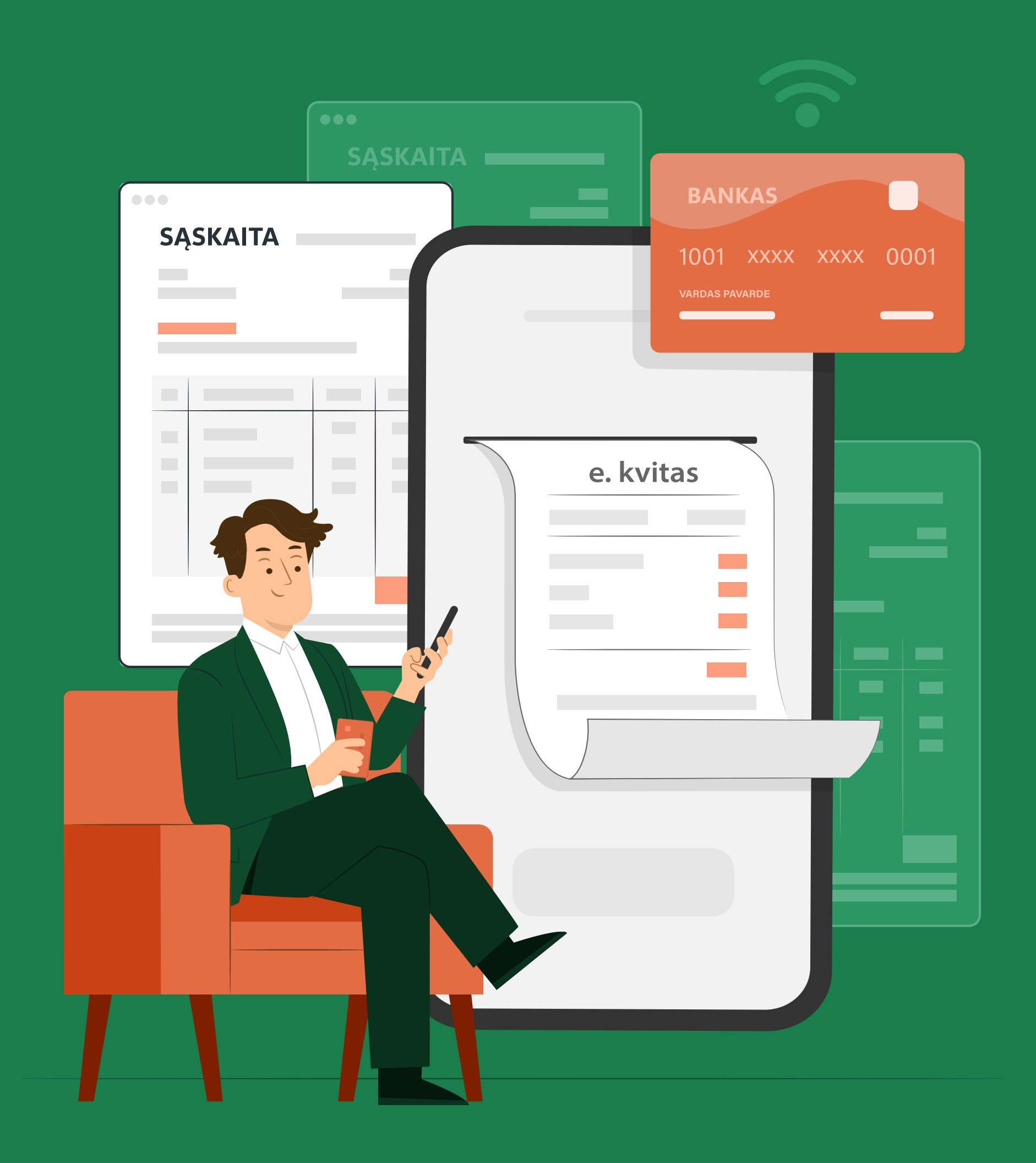

Norėdami virtualiame buhalteryje i. APS išrašyti naują e. kvitą, atlikite šiuos veiksmus:

- 1. Pasirinkite posistemę i.APS
- 2. Paspauskite mygtuką [[vesti pajamas / išlaidas]
- 3. Pasirinkite *[[vesti pajamas]*

| VMI VALSTYBINE<br>MOKESČIU<br>INSPEKCIJA |                                   | LT v                                      | Apie i.APS 🗸 🖁        | Oro       ✿ Nustatymai       X Atsijungti         Mokesčių mokėtojas:       VARDENIS PAVARDENIS       ▲ 12345678900 |
|------------------------------------------|-----------------------------------|-------------------------------------------|-----------------------|----------------------------------------------------------------------------------------------------|
| i.MAS i.SAF i.\                          | /AZ i.APS i.EKA i.SAF-T           |                                           |                       |                                                                                                    |
| Pradžia                                  | Veiklų apžvalga                   | Skaičiavimų laikotarpis: 2025             | ~                     | Įvesti pajamas / išlaidas 🛛 🕂                                                                                       |
| Pajamos                                  |                                   |                                           |                       | Įvesti pajamas                                                                                                    |
| Išlaidos                                 |                                   |                                           |                       | Įvesti išlaidas                                                                                                    |
| E. kvitų ruošiniai v                     |                                   | 105208,50                                 | EUR                   |                                                                                                    |
| Įkelti rinkmeną                          |                                   |                                           |                       |                                                                                                    |
| E. sąskaitų ruošiniai                    | PAJAMOS ?                         | _                                         | IŠL/                  |                                                                                                    |
| Mokesčiai                                | 150297,85 EU                      | ۲.                                        | 4508                  | 9,36 EUR                                                                                                    |
| Apskaitos žurnalas                       |                                   |                                           |                       |                                                                                                    |
| Teiktinos deklaracijos                   | Veiklų pelno - nuostolio grafikas |                                           |                       | 2025 ~                                                                                                    |
| Turtas ir paslaugos v                    |                                   |                                           |                       |                                                                                                    |
| Įmonės ir asmenys                        | 250000 EUR - Ménes                | io pajamos, EUR 📃 - Mėnesio išlaidos, EUR | – Ménesio pelnas, EUR |                                                                                                    |
| Duomenų analizė v                        | 200000 EUR                        |                                           |                       |                                                                                                    |
| Darbuotojai                              | 150000 EUR                        |                                           |                       |                                                                                                    |
|                                          |                                   |                                           |                       |                                                                                                    |

4. Pasirinkite įvedamų pajamų dokumento tipą [E. kvitas]

| / MI VALSTYBINĖ<br>MOKESČIŲ<br>INSPEKCIJA |                                                                                                    | LT v | Apie i.APS v 🖁 🚮 | 00 | <ul> <li>Nustatymai X Atsijung</li> <li>Mokesčių mokėtojas:</li> <li>VARDENIS PAVARDENIS X 12345678900</li> </ul> |
|-------------------------------------------|----------------------------------------------------------------------------------------------------|------|------------------|----|----------------------------------------------------------------------------------------------------|
| i.MAS i.SAF                               | i.VAZ i.APS i.EKA i.SAF-T                                                                                                    |      |                  |    |                                                                                                    |
| Pradžia                                   | < Pajamų sąrašas                                                                                                    |      |                  |    |                                                                                                    |
| Pajamos                                   | Pajamos > Individuali veikla pagal pažymą 🛛 🗸                                                                                                    |      |                  |    |                                                                                                    |
| Išlaidos                                  |                                                                                                    |      |                  |    |                                                                                                    |
| E. kvitų ruošiniai                        | <ul> <li>Pasirinkite įvedamų pajamų dokumento tipą.</li> </ul>                                                                                   |      |                  |    |                                                                                                    |
| Įkelti rinkmeną                           | E. sąskaita faktūra                                                                                                    |      |                  |    |                                                                                                    |
| E. sąskaitų ruošiniai                     |                                                                                                    |      |                  |    |                                                                                                    |
| Mokesčiai                                 | elnvoicing sąskaita faktūra<br>elnvoicing formato sąskaita faktūra leidžia asmenims, kurie dalyvauja                                             |      |                  |    |                                                                                                    |
| Apskaitos žurnalas                        | viešuose pirkimuose pateikti, priimti ir apdoroti Europos elektroninių sąskaitų faktūrų standartą atitinkančias elektronines sąskaitas faktūras. |      |                  |    |                                                                                                    |
| Teiktinos deklaracijos                    |                                                                                                    |      |                  |    |                                                                                                    |
| Turtas ir paslaugos                       | Pinigų priėmimo kvitas                                                                                                    |      |                  |    |                                                                                                    |
| Įmonės ir asmenys                         | E. kvitas                                                                                                    |      |                  |    |                                                                                                    |
| Duomenų analizė                           | ×                                                                                                    |      |                  |    |                                                                                                    |
| Darbuotojai                               | Suminės kasos aparato pajamos                                                                                                    |      |                  |    |                                                                                                    |

- 5. Užpildykite e. kvito duomenų įvedimo formą:
- a. Duomenų grupė "E. kvito duomenys":

| <ul> <li>Pajamų sąrašas</li> <li>E. kvitas &gt; Individuali v</li> </ul> | veikla pagal pažymą     ∨                                                                                                    |               |                 |
|--------------------------------------------------------------------------|----------------------------------------------------------------------------------------------------|---------------|-----------------|
| E. kvito duomenys                                                        |                                                                                                    |               |                 |
| lšrašymo data                                                            | 2025-01-27                                                                                                    | Tipas         | Pagal sutartį v |
| Serija ir numeris                                                        | SAUS2025 ~ 00065                                                                                                    | Sutarties Nr. | 2025_01_25      |
| Šiame e. kvite nurodomos<br>pajamos                                      | <ul> <li>Nauja serija </li> <li>įtraukiamos į apskaitą išrašius e. kvita</li> <li>įtrauktos į apskaitą su kitu dokumenta</li> </ul> | ą 🕐           |                 |

• Išrašymo data - automatiškai užpildyta einamoji data, neredaguojama reikšmė.

• Serija ir numeris - paspauskite ir išskleidžiamajame sąraše pasirinkite seriją. Sąraše pateikiamos visos atstovaujamo mokesčių mokėtojo susikurtos serijos e. kvitams. Numeris suteikiamas automatiškai, tačiau galite ištrinti ir įvesti naują. Jei norite įvesti naują seriją, paspauskite mygtuką [Nauja serija] ir iššokančiajame lange suveskite naujos serijos duomenis.

• Šiame e. kvite nurodomos pajamos - paspauskite tinkamą pajamų įtraukimo į apskaitą būdą.

- Tipas neprivaloma užpildyti. Išskleidžiamajame sąraše pasirinkite reikšmę:
  - Jei pasirinkote "Pagal sutartį", privalomai užpildykite "Sutarties Nr." lauką;
  - Jei pasirinkote "Pagal užsakymą", privalomai užpildykite "Užsakymo Nr." lauką.

• Jei dokumento išrašymo metu esate PVM mokėtojas ir pasirinkote "Prilygintas PVM sąskaitai faktūrai", atvaizduojamas elementas "Į registrą" - pateikiamos žymimąja akute pasirenkamos reikšmės "Įtraukti" arba "Neįtraukti", automatiškai parinkta reikšmė "Įtraukti";

• Jei dokumento išrašymo metu nesate PVM mokėtojas, galite pasirinkti tipą "Prilygintas sąskaitai faktūrai".

**Pastaba** - jei pajamų įtraukimo į apskaitą būdą pasirinkote "įtrauktos į apskaitą su kitu dokumentu":

- Šio e. kvito suma nebus įtraukta į apskaitos žurnalą;
- Nuo šio e. kvito sumos nebus skaičiuojami jokie su pajamomis susiję mokesčiai.

#### b. Duomenų grupė "Pardavėjo duomenys"

Pardavėjo duomenys

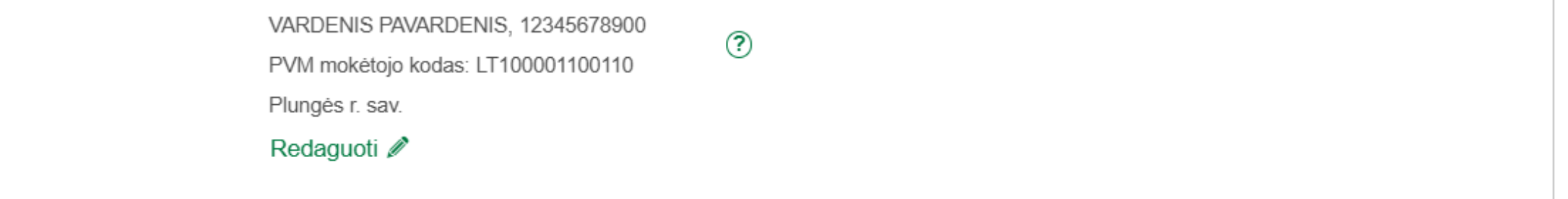

Automatiškai užpildoma duomenimis, gautais iš Mokesčių mokėtojų registro (MMR), duomenys neredaguojami.

Jei norite papildyti pardavėjo duomenis, paspauskite mygtuką [Redaguoti].

### c. Duomenų grupė "Pirkėjo duomenys"

Pastaba - pildoma, jei pirkėjas identifikuotas.

| Pirkėjo duomenys (Pildom | a, jei pirkėjas identifkuotas) | ^ |  |
|--------------------------|--------------------------------|---|--|
| Rinktis iš žurnalo       | uab                            |   |  |
|                          | UAB "UABAS", 110011001         |   |  |

Teksto įvedimo lauke "Rinktis iš žurnalo" įveskite pirkėjo kodo arba pavadinimo fragmentą. Sistema automatiškai vykdo paiešką ir pateikia randamus atitikmenis įvestam fragmentui. Išskleidžiamajame sąraše pasirinkite rastą atitikmenį:

- jei norite koreguoti duomenis, paspauskite mygtuką [Redaguoti];
- jei atliekate redagavimo veiksmus, atnaujinkite duomenis žurnale, paspauskite mygtuką [Redaguoti žurnale];
- jei norite pasirinktą reikšmė pakeisti kita, paspauskite mygtuką [Rinktis naują].

| Pirkėjo duomenys (Pildom | a, jei pirkėjas identifkuotas)                                | ^ |
|--------------------------|---------------------------------------------------------------|---|
| Rinktis iš žurnalo       | pol                                                           |   |
|                          | Rezultatų nerasta.<br>Spauskite "Enter", norėdami ieškoti MMR |   |

Jei sąraše nerandate tinkamo rezultato, spauskite "Enter", inicijuosite pirkėjo paiešką Mokesčių mokėtojų registre (MMR). Sistema pateikia randamus atitikmenis įvestam fragmentui. Išskleidžiamajame sąraše pasirinkite rastą atitikmenį.

|                                  | St                                                      | umažintos apimties fo | rma ≔                                    |                   |   |
|----------------------------------|---------------------------------------------------------|-----------------------|------------------------------------------|-------------------|---|
| Valstybė                         | Lietuva                                                 | ~                     | Identifikacinio kodo tipas               | Lietuvos JA kodas |   |
| PVM mokėtojo kodas               | LT100011001100                                          | Q                     | Kodas                                    | 110011001         | ( |
| Pavadinimas / Vardas,<br>pavardė | UAB "UABAS"                                             | Q                     | Verslo liudijimo Nr.                     |                   |   |
| Adresas                          | J. Galvydžio g. 5, Vilniau<br>Vilniaus m. sav., Lietuva | us m., 08236,         | Indiv. veiklos pažymos Nr.               |                   |   |
|                                  | Redaguoti 🧪<br>adresą                                   | Valyti 🖉<br>adresą    | Pirkėjo kontaktinis el. pašto<br>adresas |                   |   |

Pirkėjo duomenis galite įvesti paspaudę mygtuką **[[vesti naują]**. Privalomai nurodykite informaciją laukuose:

- Valstybė;
- PVM mokėtojo kodas / Kodas / Indiv. veiklos pažymos Nr. / Verslo liudijimo Nr.;
- Pavadinimas / Vardas, pavardė;
- Identifikacinio kodo tipas;
- Kodas.

Jei norite naujo pirkėjo duomenis pridėti į žurnalą, paspauskite mygtuką [[traukti į žurnalą].

## d. Duomenų grupė "Pristatymo informacija"

| Pristatymo informacija                  |                              |                  |              |
|-----------------------------------------|------------------------------|------------------|--------------|
| Pristatymo data<br>(neprivaloma)        | 2025-01-31                   |                  | 1000<br>1111 |
| Gavėjo pavadinimas / vardas,<br>pavardė | Vėjas Gavėjas                |                  |              |
| Adresas                                 | Poilsio 36, Vilnius, Lietuva |                  |              |
|                                         | Redaguoti 🧪<br>adresą        | Valyti<br>adresą | Ø            |

Neprivaloma užpildyti. Jei pasirinkote pildyti šią skiltį, nurodykite reikšmes laukuose:

- Pristatymo data;
- Gavėjo pavadinimas / vardas, pavardė;
- Adresas.

Adreso lauke įveskite adreso fragmentą ir išskleidžiamajame sąraše pasirinkite atitikmenį. Jei atitikmens nėra, paspauskite mygtuką *[lvesti naują adresą]*. Adresą įvesti galite laisvu tekstu arba pasirinkdami reikšmes laukuose. Lauke "Nestruktūrizuotas adresas" įveskite adresą. Jei norite įvesti struktūrizuotą adresą, paspauskite mygtuką *[Struktūrizuotas adresas]* ir užpildykite reikšmes laukuose. Detalesnę adreso informaciją galite suvesti paspaudus mygtuką *[Pilnos apimties forma]*. Jei norite išsaugoti adresą įmonių ir asmenų žurnale, pažymėkite langelį *[Itraukti į žurnalą]* ir įveskite žurnalo pavadinimą.

Paspauskite mygtuką [Išsaugoti].

#### e. Duomenų grupė "Prekių ir paslaugų duomenys"

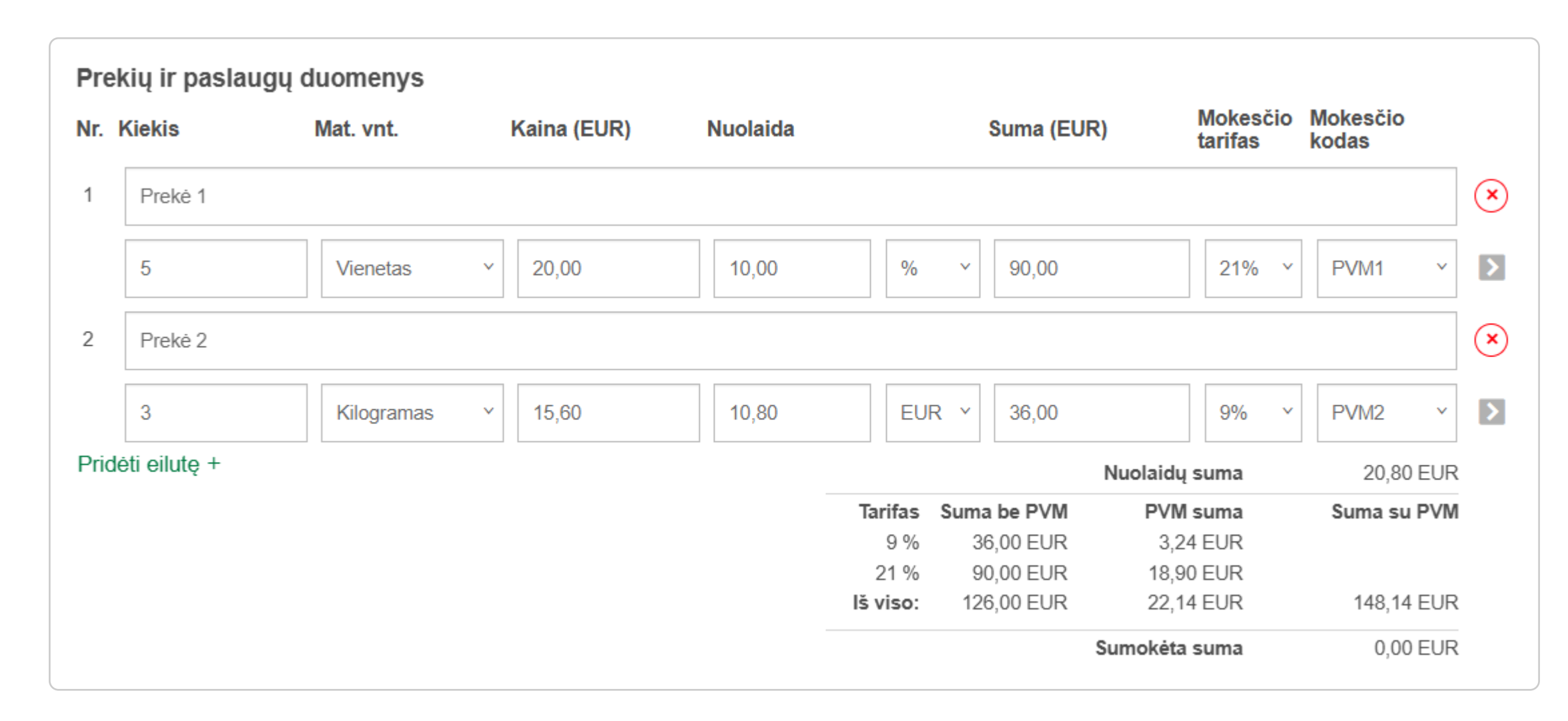

#### Privalomai įveskite reikšmes:

- Prekės (paslaugos) pavadinimas;
- Kiekis (galite nurodyti iki 3 skaitmenų po kablelio, tačiau ne daugiau, nei 10 skaitmenų iš viso);
- Mat. vnt.;
- Kaina (Pastaba. nurodykite prekės / paslaugos vieneto kainą be nuolaidos ir neatskaičius mokesčių. Galite nurodyti iki 2 skaitmenų po kablelio, bet ne daugiau, nei 10 skaitmenų iš viso);
- Mokesčio kodas (nerodoma, jei esate ne PVM mokėtojas). Jei nustatytas automatinis mokesčio kodo užpildymas, sistema mokesčio kodą parinks automatiškai;
- Mokesčio tarifas (nerodoma, jei esate ne PVM mokėtojas);
- Suma. (Galite nurodyti iki 2 skaitmenų po kablelio, bet ne daugiau, nei 10 skaitmenų iš viso).
   Laukas apskaičiuojamas automatiškai.

# <u>Galimi veiksmai:</u>

- Jei norite pridėti dar vieną prekę ir paslaugą, paspauskite mygtuką **[Pridėti eilutę +]**;
- Jei norite pašalinti eilutę, eilutės lygmenyje paspauskite mygtuką **[X (pašalinti eilutę)]**. Jei sąraše įvesta tik viena eilutė piktogramos paspaudimas išvalys visus eilutės apimtyje įvestus duomenis;
- Jei norite pridėti papildomos informacijos, paspauskite mygtuką [ > (rodyklė)]:
- Iššokančiajame lange įveskite papildomus duomenis ir paspauskite mygtuką **[Patvirtinti]**;
- Jei norite atšaukti papildomos informacijos pridėjimą, paspauskite mygtuką [Atšaukti] arba
   [X].

Suvedus duomenis atvaizduojami bendri prekių ir paslaugų sumų duomenys, kuriuos sistema automatiškai paskaičiuoja.

#### f. Duomenų grupė "Kiti su kvitu susiję duomenys - Atliktų mokėjimų būdų informacija"

| Kiti :<br>Atlikt | su kvitu susiję duomenys<br>ų mokėjimų būdų informacija |   |             |  |
|------------------|---------------------------------------------------------|---|-------------|--|
| Nr.              | Mokėjimo būdas                                          |   | Mokėta suma |  |
| 1                | Banko kortelė                                           | ~ | 148,14      |  |
| Pridé            | eti papildomą eilutę +                                  |   |             |  |

Privaloma nurodyti bent vieną mokėjimo būdą ir šiuo būdu apmokėtą sumą. Privalomai nurodykite reikšmes laukuose:

• Mokėjimo būdas - paspauskite ir sąraše pasirinkite mokėjimo būdą;

• Mokėtina suma - šis laukas užpildomas automatiškai pagal prekių ir paslaugų bendrą sumą. Jei norite nurodyti skirtingus apmokėjimo būdus, patikslinkite automatiškai užpildytą sumą ją pašalindami ir įvesdami naują reikšmę.

#### <u>Galimi veiksmai:</u>

- Jei norite pridėti dar vieną mokėjimo būdą, paspauskite mygtuką [Pridėti papildomą eilutę +];
- Jei norite pašalinti eilutę, eilutės lygmenyje paspauskite mygtuką **[X (pašalinti eilutę)]**.

*Pastaba* - jei įvesite mokėjimą, kuris yra mažesnis nei prekių ir paslaugų bendra suma, sistema automatiškai pridės papildomą mokėjimo eilutę su užpildyta sumos likučio reikšme. Pasirinkite šiam likučiui mokėjimo būdą. Jei mokėjimas vykdytas grynaisiais, taikomos apvalinimo taisyklės.

g. Duomenų grupė "Kiti su kvitu susiję duomenys - Papildomi dokumentai"

| Papildomi dokumentai<br>(neprivaloma) |           |                                    |                                                                                            |   |
|---------------------------------------|-----------|------------------------------------|--------------------------------------------------------------------------------------------|---|
| Dokumento identifikatorius            | PO1254000 | Aprašymas<br>(neprivaloma)         | Detalizacija su aprašymu                                                                   | × |
|                                       |           | <b>Dokumentas</b><br>(neprivaloma) | Detalūs duomenys_2025.xlsx<br>Ištrinti ×<br>Atsisiųsti<br>(1)<br><u>[kelti dokumentą</u> @ |   |
| Pridėti papildomą dokumentą +         |           |                                    |                                                                                            |   |

Jei norite pridėti papildomus dokumentus, paspauskite mygtuką **[Pridėti papildomą** dokumentą +].

Privalomai įveskite reikšmes:

• Papildomo dokumento identifikatorius.

# <u>Galimi veiksmai:</u>

- Jei norite prisegti dokumentą, paspauskite mygtuką [[kelti dokumentą];
- Jei norite pašalinti prisegtą dokumentą, paspauskite mygtuką **[Ištrinti]**;
- Jei norite parsisiųsti prisegtą dokumentą, paspauskite mygtuką [Atsisiųsti];
- Jei norite pašalinti prisegtą dokumentą su visa informacija, paspauskite šalinimo X piktogramą;

 Jei norite pridėti dar vieną papildomą dokumentą, paspauskite mygtuką [Pridėti papildomą dokumentą +]. **6.** Suvedę informaciją ir norėdami patikrinti, ar formoje visus reikiamus duomenis užpildėte teisingai, paspauskite mygtuką **[Tikrinti]** 

| Pasirinkite v 121,00<br>déti papildomą eilutę +<br>vildomi dokumentai<br>privaloma)<br>déti papildomą dokumentą + | Pasirinkite       `       121,00         ti papildomą eilutę +                   | Mokėjimo būdas                           | Mokėta suma |  |
|----------------------------------------------------------------------------------------------------|----------------------------------------------------------------------------------|------------------------------------------|-------------|--|
| dėti papildomą eilutę +<br><b>ildomi dokumentai</b><br>privaloma)<br>dėti papildomą dokumentą +                   | eti papildomą eilutę +<br>domi dokumentai<br>valoma)<br>ti papildomą dokumentą + | Pasirinkite                              | × 121,00    |  |
| vildomi dokumentai<br>privaloma)<br>teti papildomą dokumentą +                                                    | domi dokumentai<br>valoma)<br>ti papildomą dokumentą +                           | dėti papildomą eilutę +                  |             |  |
| tėti papildomą dokumentą +                                                                                        | ti papildomą dokumentą +                                                         |                                          |             |  |
|                                                                                                    |                                                                                  | <b>pildomi dokumentai</b><br>:privaloma) |             |  |

a. Jei formoje laukas atvaizduojamas raudona spalva, patikrinkite klaidos pranešimą, atvaizduojamą po lauku, ir ištaisykite klaidą;

| Pasirinkite <ul> <li>121,00</li> </ul> Reikšmė privaloma!     ti papildomą eilutę +     Iomi dokumentai     raloma)     ti papildomą dokumentą + | Mokejimo budas                       | Mokėta suma |  |  |
|----------------------------------------------------------------------------------------------------|--------------------------------------|-------------|--|--|
| Reikšmė privaloma!         i papildomą eilutę +         omi dokumentai         aloma)         i papildomą dokumentą +                            | Pasirinkite                          | × 121,00    |  |  |
| ti papildomą eilutę +<br><b>omi dokumentai</b><br>valoma)<br>i papildomą dokumentą +                                                             | Reikšmė privaloma!                   |             |  |  |
| ti papildomą dokumentą +                                                                                                    | <b>Idomi dokumentai</b><br>rivaloma) |             |  |  |
|                                                                                                    | i papildomą dokumentą +              |             |  |  |

b. jei virš mygtuko atvaizduojamas požymis "Patikrinta", forma užpildyta korektiškai.

| Atliktu mokėjimu                 | būdu informacija |             |      |  |
|----------------------------------|------------------|-------------|------|--|
| Nr. Mokėjimo                     | o būdas          | Mokėta suma |      |  |
| 1 Banko k                        | ortelė           | × 121,00    |      |  |
| Pridėti papildom                 | ıą eilutę +      |             |      |  |
| Papildomi dokum<br>(neprivaloma) | ientai           |             |      |  |
| Pridėti papildom                 | ią dokumentą +   |             |      |  |
|                                  | _                | Patikrinta  | <br> |  |

**7.** Jei formą užpildėte, tačiau nenorite patvirtinti, paspauskite mygtuką *[Išsaugoti kaip]*. Išskleidžiamajame sąraše paspauskite mygtuką

|        | Mokėjimo būdas                                             | Mol                         | kėta suma                    |                                                                                   |          |                                    |
|--------|------------------------------------------------------------|-----------------------------|------------------------------|-----------------------------------------------------------------------------------|----------|------------------------------------|
|        | Banko kortelė                                              | × 12                        | 1,00                         |                                                                                   |          |                                    |
| ridėt  | ti papildomą eilutę +                                      |                             |                              |                                                                                   |          |                                    |
| apild  | domi dokumentai                                            |                             |                              |                                                                                   |          |                                    |
| nenriv | valoma)                                                    |                             |                              |                                                                                   |          |                                    |
| nepnv  |                                                            |                             |                              |                                                                                   |          |                                    |
| Pridet | ti papildomą dokumentą +                                   |                             |                              |                                                                                   |          |                                    |
| Pridet | ti papildomą dokumentą +                                   |                             |                              |                                                                                   |          |                                    |
| Pridet | ti papildomą dokumentą +                                   | atvirtinti                  | Tikrinti                     | Išsaugoti kaip^                                                                   | Uždaryti |                                    |
| Pridet | eti papildomą dokumentą +                                  | atvirtinti                  | Tikrinti                     | Išsaugoti kaip∧<br>Išsaugoti kaip<br>juodraštį                                    | Uždaryti |                                    |
| Pridét | eti papildomą dokumentą +<br>Pa<br>Valstybinė mokesčių ins | atvirtinti<br>spekcija prie | Tikrinti<br>e Lietuvos Respi | Išsaugoti kaip^<br>Išsaugoti kaip<br>juodraštį<br>Išsaugoti kaip<br>nepatvirtintą | Uždaryti | Konsultacijos mokesčių klausimais: |

**a.** *[Išsaugoti kaip juodrašti]*, jei norite išsaugoti e. kvito juodraštį. Paspaudus, būsite nukreipti į išrašytų e. kvitų sąrašą. Dokumentui suteikiama būsena "Rengiamas". E. kvito saugojimo kaip juodraščio metu duomenų validacija nėra vykdoma, todėl laukų privalomumas nėra aktualus, vadinasi, dokumentą kaip juodraštį galima išsaugoti bet kuriuo duomenų įvedimo metu, nepateikus visų duomenų;

**b.** *[Išsaugoti kaip nepatvirtintą]*, jei norite išsaugoti, bet nepatvirtinti e. kvito. Dokumento saugojimo kaip nepatvirtinto metu vykdoma duomenų validacija, visi privalomi laukai turi būti užpildyti korektiškais duomenimis. Paspaudus, būsite nukreipti į nepatvirtinto e. kvito duomenų peržiūrą. Dokumentui suteikiama būsena "Nepatvirtintas".

**c.** *[Išsaugoti kaip ruošini]*, jei norite išsaugoti dokumentą kaip ruošinį. Iššokančiajame lange nurodykite ruošinio pavadinimą ir paspauskite mygtuką *[Išsaugoti]*. Išsaugotą ruošinį galite rasti kairiajame meniu pasirinkę punktą *[E. kvitų ruošiniai]*.

8. Jei formos nenorite išsaugoti, paspauskite mygtuką *[Uždaryti]*. Atlikti pakeitimai nebus išsaugomi.

| ~ 121,00 |  |  |
|----------|--|--|
|          |  |  |
|          |  |  |
|          |  |  |
|          |  |  |
|          |  |  |

**9.** Jei formą norite patvirtinti, paspauskite mygtuką *[Patvirtinti]*. Sistema vykdo įvestų duomenų validaciją. Jei formoje duomenys suvesti teisingai, būsite nukreipti į patvirtinto e. kvito peržiūrą. E. kvitas sėkmingai sukuriamas bei, priklausomai nuo to, ar / kokį pirkėją nurodėte, atitinkamai jam suteikiama būsena "Apmokėtas (Nepateiktas)" arba "Apmokėtas (Pateiktas)".

**Pastaba** - E. kvito būsena "Apmokėtas (Nepateiktas)" atvaizduojama, kai pirkėjas nenurodytas arba nurodytas pirkėjas nėra i. APS naudotojas.

| 1       Banko kortelė       v       121,00         Pridėti papildomą eilutę +       Papildomi dokumentai (neprivaloma)       Pridėti papildomą dokumentą +         Pridėti papildomą dokumentą +       Patikrinta |  | Mokėta suma |   | Mokėjimo būdas             | Nr.      |
|----------------------------------------------------------------------------------------------------|--|-------------|---|----------------------------|----------|
| Pridėti papildomą eilutę + Papildomi dokumentai (neprivaloma) Pridėti papildomą dokumentą +Patikrinta                                                                                                    |  | 121,00      | ~ | Banko kortelė              | 1        |
| Papildomi dokumentai<br>(neprivaloma)<br>Pridėti papildomą dokumentą +<br>Patikrinta                                                                                                    |  |             |   | ti papildomą eilutę +      | Pridėti  |
| Pridėti papildomą dokumentą +                                                                                                    |  |             |   | lomi dokumentai<br>valoma) | (nepriva |
| Patikrinta                                                                                                    |  |             |   | ti papildomą dokumentą +   | Pridėti  |
|                                                                                                    |  |             |   |                            |          |

**10.** Jeigu formos pildymo metu ir jos neišsaugojus inicijuosite veiksmą, kuris lems formos uždarymą, sistema atvaizduos iššokantįjį pranešimą "Ar išsaugoti įvestus duomenis?". Galite vykdyti funkcijas

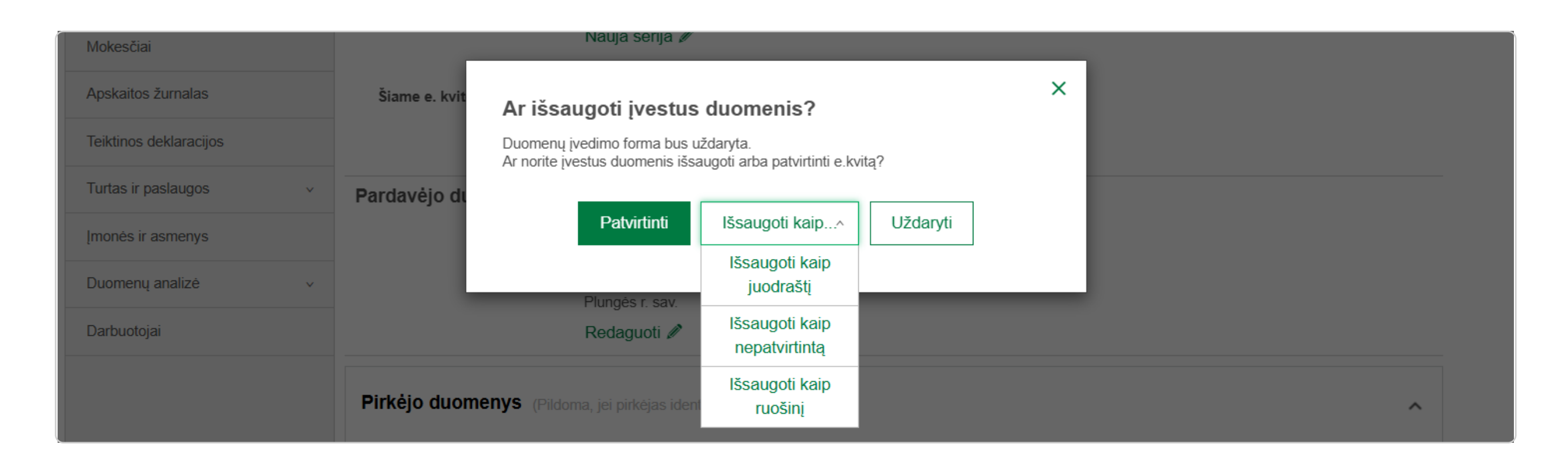

- a. [Patvirtinti], [Išsaugoti kaip juodrašti], [Išsaugoti kaip nepatvirtintą], [Išsaugoti kaip ruošini] funkcijų aprašas pateiktas 7 ir 9 žingsniuose;
- b. [Uždaryti] visi pakeitimai atšaukiami ir įvykdomas inicijuotas veiksmas.

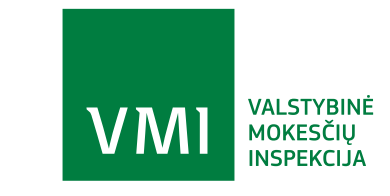